## Versão 8.01 Arquivo Leiame com instruções de instalação e remoção do paper management utility para Macintosh

Este arquivo Leiame contém instruções de instalação do paper management utility (PMU) em sistemas Macintosh OS X. O PMU é a interface de usuário que permite gerenciar arquivos PPD e catálogos de papéis para fluxos de trabalho e requisitos de cliente específicos. É necessário ter instalado no sistema um arquivo PPD para que seja possível usar as funções *Gerenciar tamanhos de papel* ou *Mesclar tamanhos de papel* no PMU.

O PMU pode ser instalado nos sistemas operacionais 10.5 e superiores.

Há uma imagem de disco chamada PMUM10\_XX\_YYYY.zip, onde XX é a abreviatura do nome da empresa e YYYY é o número da versão. A pasta de instalação contém o pacote <Nome da empresa> <Nome do produto> paper management utility.

O instalador oferece suporte a uma instalação multilíngüe. O instalador é apresentado no mesmo idioma usado pela interface do usuário do sistema operacional. Se esta versão não oferecer suporte ao idioma selecionado, o idioma padrão é inglês.

Antes de prosseguir, verifique com o administrador do *Macintosh* se você tem os privilégios adequados para instalar o PMU.

## Para instalar o paper management utility Macintosh OS X:

- 1. Feche todos os aplicativos.
- 2. Faça o download e salve o arquivo .zip em uma pasta de sua unidade de disco rígido.
- 3. Navegue até a pasta na qual o arquivo .zip foi salvo.
- 4. Clique duas vezes em PMUM10\_XX\_YYYY.zip.
- 5. Clique duas vezes no arquivo <Nome da empresa> <Nome do produto> paper management utility.

A janela de instalação do <Nome da empresa> <Nome do produto> paper management utility é exibida e traz uma mensagem dizendo que o pacote do instalador precisa executar um programa para determinar se o PMU pode ser instalado.

- Clique em Continue (Continuar). A janela Introduction (Introdução) é exibida.
- 7. Clique em Continue (Continuar). A janela ReadMe (Leia-me) é exibida.
- Clique em Continue (Continuar). A janela License (Licença) é exibida.
- 9. Leia os termos do contrato de licença.
- Clique em Continue (Continuar). Outra mensagem é exibida dizendo que você deve concordar com os termos do contrato de licença para prosseguir com a instalação.
- Clique em Agree (Concordo).
  A janela Select Destination (Selecionar Destino) é exibida.
- 12. Selecione a unidade onde deseja instalar o PMU.
- Clique em Continue (Continuar).
  A janela Installation Type (Tipo de Instalação) é exibida.
- 14. Clique em Install (Instalar) ou Upgrade (Atualizar). A janela Authenticate (Autenticar) é exibida.
- 15. No campo Name (Nome), digite o seu nome de usuário no Macintosh.

- 16. No campo Password (Senha), digite a senha correspondente.
- 17. Clique em OK.
  - A janela Installing (Instalando) é exibida. Após o software ser instalado com êxito, a janela Finish Up (Concluir) é exibida.
- 18. Clique em Close (Fechar) para sair da instalação do PMU.

## Localização dos arquivos de dados

- O PMU fica localizado no diretório /unidade/Applications/nome da empresa/nome do produto.
  Os nomes da empresa e do produto representam a impressora do fabricante.
- O catálogo de papéis e seus arquivos de dados estão localizados em /unidade/Biblioteca/Application Support/nome da empresa/nome do produto.
- O PMU não instala arquivos PPD. Se houver arquivos PPD instalados, eles ficam localizados no diretório /unidade/Biblioteca/Printers/PPDs/Contents/Resources/xx.lproj/, onde xx representa os dois caracteres do código do idioma.

## Para remover o paper management utility no Macintosh OS X:

No Macintosh OS X, não é necessário remover a versão anterior do PMU do sistema antes de instalar a nova. É possível substituir a versão anterior durante a instalação da nova versão. Entretanto, se desejar remover a versão anterior primeiro, arraste os arquivos PMU do local indicado na seção Localização dos arquivos de dados, acima, para o ícone da Lixeira.